## Steps for installing QT, VTK, ITK for Microsoft Visual Studio 2008

Prepared by Cheng Yuan

- 1. Get the source files
  - a. QT version: 4.6.4 for msvc (source) qt-win-opensource-4.6.4-vs2008.exe
  - b. VTK version: 5.6.1
  - c. ITK version: 3.20.0
  - d. Insight Application version: 3.20.0
- 2. Install Microsoft visual studio 2008. Easy and no need to explain.

## 3. Build QT for mscv 2008

Reference (http://johnhforrest.com/2010/01/installing-qt-4-6-on-windows/)

- a. Run the exe, and select the installation folder to C:\Libs\Qt\4.6.4-msvc2008 (minutes)
- b. Add qmake to PATH
  - To do this, go to

"Control Panel -> System and Security -> System -> Advanced System Settings ->

Environment Variables -> System Variables (it's a table)"

Copy and paste the path of your Qt bin folder to the end of PATH variable.

C:\Libs\Qt\4.6.4-msvc2008\bin.

Use a semicolon (;) to separate any other path variables.

c. Configure qt before building it (several minutes)

Open up the Visual Studio 2008 command prompt.

Navigate to Qt folder using a command that should look something like this:

## cd C:\Libs\Qt\4.6.4-msvc2008

run configure.exe provided by Nokia.

It has several options, but here is the configure command that I use generally:

configure – release -platform win32-msvc2008 -qt-sql-mysql (if you want database)

d. Build the framework Command:

nmake

takes about 1.5 hrs

- e. open up Visual Studio 2008 and click on Tools -> Options -> VC++ Directories Include Files, add: C:\Libs\Qt\4.6.4-msvc2008\include Library Files, add: C:\Libs\Qt\4.6.4-msvc2008\lib Source Files, add: C:\Libs\Qt\4.6.4-msvc2008\src
- f. install qt4 visual studio add-in version 1.1.10 (qt-vs-addin-1.1.11-opensource.exe). After that, in the visual studio, there will be a Qt tab in the menu (at the top).
- 4. Build VTK for msvc 2008

## And testing, reference

(http://www.qtforum.org/article/18473/tutorial-for-using-qt-with-vtk.html)

 a. Cmake to create project file Select the source and build directory for vtk.
 Source: C:\Libs\VTK\vtk5.6.1
 Build: C:\Libs\VTK\vtkbin
 Click "configure"
 Make sure the

VTK\_USE\_QT and VTK\_USE\_GUISUPPORT are true.

Click configure until there is no red variables, then click generate.

- b. Open VTK.sln, select release and build solution.
- 5. Test Qt with VTK
  - a. Test them with the example in VTK source ( ../Examples/GUI/Qt/Imageviewer). Copy this code (only the cxx file) to a new directory.
  - b. Cmake to generate project file.
  - c. Open QtImageViewer.sln and test.
- 6. Build ITK
  - a. Cmake select source and build directory
    Source: C:\Libs\ITK\InsightToolkit3.20.0
    Build: C:\Libs\ITK\ITKbin
  - b. Select release. Build the solution.
- 7. Build Insight Applications
  - a. Cmake select source and build directory
    Source: C:\Libs\ITK\InsightApplications3.20.0
    Build: C:\Libs\ITK\ITKApplicationsbin
  - b. Select release, build the solution.
- 8. Test